# **TracDat Manual for Deans**

#### URL: <u>https://deanza.tracdat.com/</u>

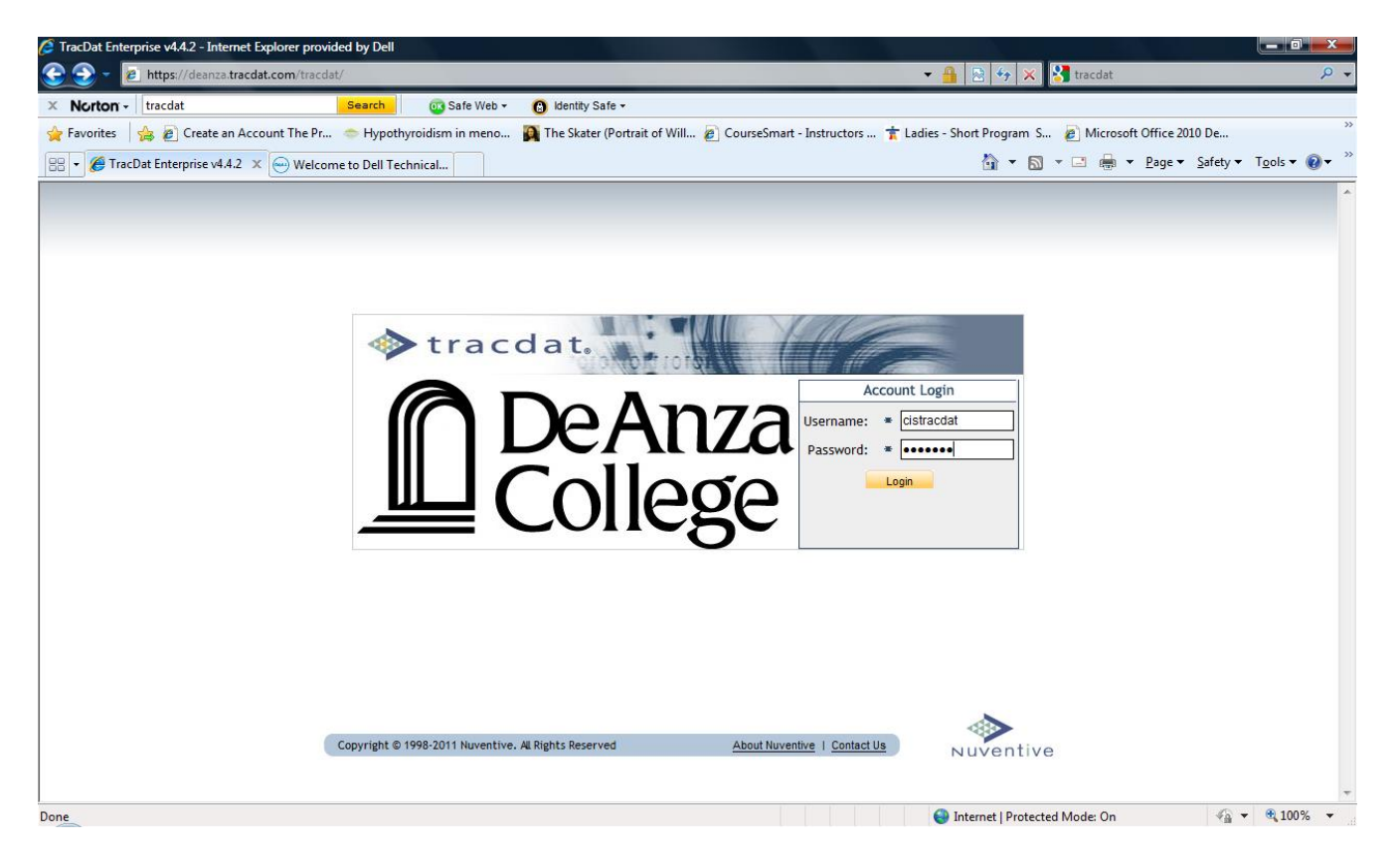

Need a Username/Password?

Forgot Password? Need help?

Contact: papemary@fhda.edu

## I. Screen Shot Showing Main Tabs upon logging in:

| 🔷 tracdat.                     | Selected Unit: APRU - Bus    | iness/Computer Sc | cience Division 💌                     |                 | 🔒 ins     | tructortrace | lat 🔟 [ <u>log out</u> |
|--------------------------------|------------------------------|-------------------|---------------------------------------|-----------------|-----------|--------------|------------------------|
|                                | Hor                          | ne Division As    | sessment Data Summaries Reports Do    | cuments         |           |              |                        |
|                                | Summary   Calendar   I       | Profile           |                                       |                 |           |              |                        |
| APRU - Business/Computer Sci   | ence Division > Home > Summa | ry                |                                       |                 |           |              | ¢۲                     |
|                                |                              |                   |                                       |                 |           |              |                        |
| My Assignments                 |                              | Assess            | ment Data Summaries Summary           |                 |           |              |                        |
| Due Date                       | Subject Notes/Instructi      | ons               | Total Assessment Da                   | ata Summaries:  |           |              |                        |
| No assignments assigned to you |                              |                   | Total Enhancen                        | nents/Actions:  |           |              |                        |
|                                |                              | Assess            | sment Data Summaries Without Enhancen | nents/Actions:  |           |              |                        |
|                                |                              |                   |                                       |                 |           |              |                        |
| Assessment Units Summary       |                              |                   |                                       |                 |           |              |                        |
| Tot                            |                              | Total             |                                       |                 |           | Last         |                        |
| Assessment Unit                | Total Program Level          | Assessment        | Program Level Outcomes (PLOs)         | Last Assessment | Last      | Follow-      | Past due               |
| Dept - (B/CS) Accounting       | 22                           | 1                 | 21                                    | 7/12/2012       | 7/12/2012 | op           | 0                      |
| Dept - (B/CS) Business         | 6                            | 1                 | 5                                     | 6/7/2012        | 6/14/2012 |              | 1                      |

#### **II.** Documents Tab

Choose **APRU** – **XXX Division** from the drop-down list box. Navigate to **2012-13 APRU** folder. Upload to this folder the summary reports run at Reports Tab - > Ad Hoc Sub-tab (see next page).

| tracda                 | racdat. Selected Unit: APRU - Business/Computer Science Division 💽                                  |               |    |  |
|------------------------|----------------------------------------------------------------------------------------------------|---------------|----|--|
|                        | Home Division Assessment Data Summaries Reports Documents                                           |               |    |  |
|                        | Document Repository Related Documents                                                               |               |    |  |
| APRU - Business/Comput | er Science Division > Documents > Document Repository                                               |               | ¢۲ |  |
|                        | Show Folders For:<br>APRU - Business/Computer Science Division                                      | Ľ             |    |  |
|                        | 2011-12 APRU Summary Reports (7) Type Document Name Description<br>2012-13 APRU Summary Reports (0) | Last Modified |    |  |
|                        | Seneral (1) No documents.                                                                           |               |    |  |
|                        |                                                                                                    |               |    |  |
|                        |                                                                                                    |               |    |  |

### **IV. Reports Tab**

Navigate to **Reports**->Ad Hoc Run these reports to see work completed by all departments within your division. "APRU ... Progress by Department" lets you know which departments have completed their report.

When all departments have completed their work run these reports and upload the pdf file to 2012-13 APRU XXX folder under the Documents tab.

| trac                                                     | dat. Selected Unit: APRU - Business/Computer Science Division 💽                                                                                |                           | <mark> instructortracdat 🛛 🕅 [log out]</mark>                      |
|----------------------------------------------------------|----------------------------------------------------------------------------------------------------|---------------------------|--------------------------------------------------------------------|
|                                                          | Home Division Assessment Data Summaries                                                                                                    | Reports Documents         |                                                                    |
|                                                          | Division Assessment Unit Course/Service Ad Hoc                                                                                                 |                           |                                                                    |
| APRU - Business/C                                        | omputer Science Division > Reports > Ad Hoc                                                                                                    |                           | P                                                                  |
| APRU BUS/CS Progress<br>by Department                    | This report shows the point person (department chair, coordinator) submitting report, date of last update, YES if APRU is complete for 2012-13 | Assessment Unit - General | Administrator, <u>run   edit   copy   delete</u> ^<br>TracDat      |
| APRU BUS/CS Part I                                       | This report pulls information from the responses to Part I of the APRU as entered on each department's General tab.                            | Assessment Unit - General | Administrator, <u>run   edit   copy   delete</u><br>TracDat        |
| APRU BUS/CS Part IIA                                     | Run this report to pull responses to Part II concerning equity gap from APRU.                                                                  | Assessment Unit - General | Administrator, <u>run   edit   copy   delete</u><br>TracDat        |
| APRU BUS/CS Part IIB-<br>E                               | Run this report to pull responses for Part II B - E from APRU.                                                                                 | Assessment Unit - General | Administrator, <u>run   edit   copy</u>   <u>delete</u><br>TracDat |
| APRU BUS/CS Part III                                     | This report pulls information from the responses to Part III of the APRU which focus<br>on Student Learning Outcome work.                      | Assessment Unit - General | Administrator, <u>run   edit   copy</u>   <u>delete</u><br>TracDat |
| APRU BUS/CS Part IV                                      | Run this report to pull responses for Part IV (Budget & Enrollment Trends) for APRU                                                            | Assessment Unit - General | Administrator, <u>run   edit   copy   delete</u><br>TracDat ≡      |
| APRU BUS/CS Part V-A                                     | Run this report to pull responses for V Part A (Resource Requests) for APRU                                                                    | Assessment Unit - General | Administrator, <u>run   edit   copy</u>   <u>delete</u><br>TracDat |
| APRU BUS/CS Part V-B                                     | Run this report for Division summary of Section V Part B                                                                                       | Assessment Unit - General | Administrator, <u>run   edit   copy</u>   <u>delete</u><br>TracDat |
| Business/Computer<br>Scince Division -<br>Dean's Summary | Run this report with APRU highlighted. Then save the report to Document -> De Anza College.                                                    | Division - General        | Administrator, <u>run   edit   copy   delete</u><br>TracDat        |
|                                                          | Create New Ad Hoc Report                                                                                                    |                           | run Ladit Laanv Lalata 🔻                                           |

Copyright © 1998-2013 Nuventive. All Rights Reserved

About Nuventive | Contact Us

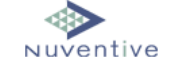

## IV. Division Tab

Choose **General** Sub-tab and complete boxes *However*, you will probably wish to first run the Reports -> Ad Hoc summaries from the departments within your Division.

| <br>Atracdat. Select                | ected Unit: APRU - Business/C  | Computer Science Division                          | instructortracdat | [log out] |
|-------------------------------------|--------------------------------|----------------------------------------------------|-------------------|-----------|
|                                     |                                |                                                    | -                 |           |
|                                     | Home Div                       | vision Assessment Data Summaries Reports Documents |                   |           |
| Ger                                 | eneral   Evaluation Points   F | Personnel                                          |                   |           |
| APRU - Business/Computer Science Di | vivision > Division > General  |                                                    |                   | 🕼 💀       |
|                                     |                                |                                                    |                   |           |
|                                     | Division Name:                 | APRU - Business/Computer Science Division          |                   |           |
| Na                                  | ame of Dean/Administrator:     |                                                    |                   |           |
|                                     |                                |                                                    |                   |           |
| Dean's/                             | /Administrator's Comments:     |                                                    | ?                 |           |
|                                     |                                |                                                    |                   |           |
| я                                   | Reviewed by Division Dean:     | No                                                 |                   |           |
|                                     |                                |                                                    |                   |           |

Return to Reports -> Ad Hoc and run XXX Dean's Summary report when the boxes on this tab are complete.

Upload pdf file created to Documents -> 2012-13 APRU folder.